## Cómo insertar audio en una presentación de Power Point

Abre la presentación **Arte Huichol** que descargaste previamente.

Ve a la diapositiva número 2 en donde debes insertar el primer audio (la debes tener visible en la pantalla). En la barra de herramientas busca el Submenú **Clip multimedia** que se encuentra dentro del **Menú Insertar.** 

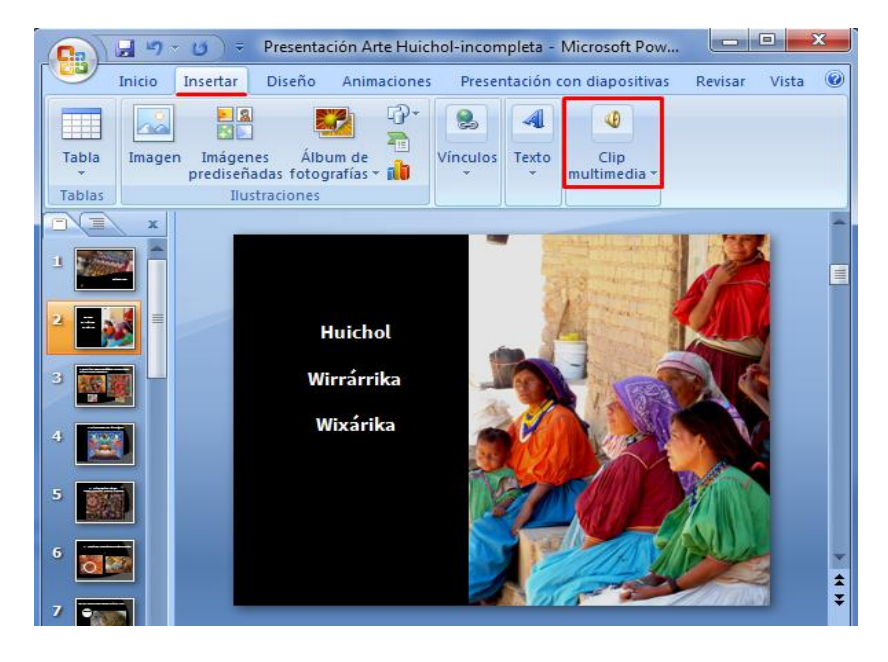

Ahí encontrarás dos opciones para elegir el tipo de recurso multimedia que quieres insertar, en este caso nos interesa la opción **Sonido**. Al dar clic en esta opción, podrás seleccionar un archivo de audio que esté en la computadora, o alguno de la galería que ofrece el Programa. En este caso selecciona la opción **Sonido de archivo**.

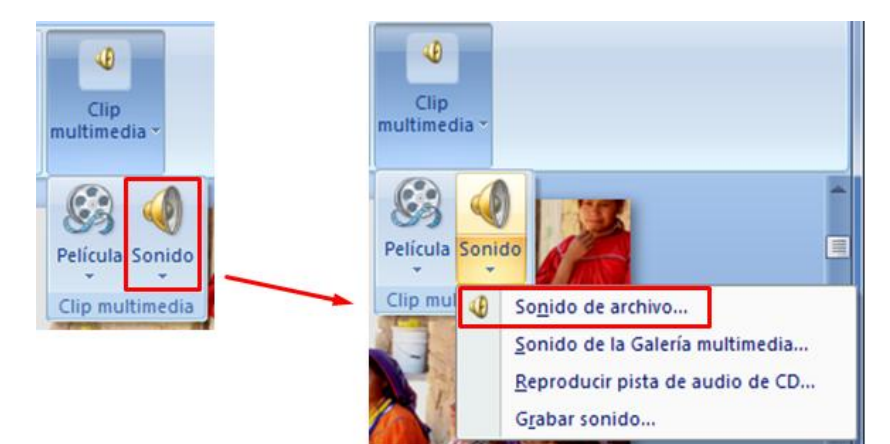

Como en otras herramientas, se abrirá el explorador de archivos para que puedas localizar el que necesitas.

Por ejemplo, si tu archivo quedó en la carpeta de **Descargas** lo verías como en la siguiente *imagen*. No olvides dar clic en Aceptar una vez que selecciones el archivo.

| 🔞 Insertar sonido                                                                                                    |                                                     |
|----------------------------------------------------------------------------------------------------|-----------------------------------------------------|
| 🕞 🗢 🚽 🕨 Desca                                                                                                    | gas 🚽 😽 Buscar Descargas 🔎                          |
| Organizar 🔻 Nuev                                                                                                    | i carpeta 🔠 🔻 🗍 🔞                                   |
| Descargas<br>Escritorio                                                                                                    | Nombre Nú Título Intérpretes cola                   |
| <ul> <li>➢ Bibliotecas</li> <li>➢ Documentos</li> <li>➢ Imágenes</li> <li>➢ Música</li> <li>☑ Vídeos</li> <li>Imágenes</li> <li>Imágenes</li>     &lt;</ul> |                                                     |
| М                                                                                                    | mbre de archivo: Arte huichol    Archivos de sonido |

Se desplegará una ventana emergente como la siguiente que te permite seleccionar la forma en la que empezará el sonido en la presentación. En este caso elige **Automáticamente** para que la narración inicie justo al abrirse la diapositiva 2.

| Microsoft Office PowerPoint                                                            |                                     |  |  |  |  |  |  |  |
|----------------------------------------------------------------------------------------|-------------------------------------|--|--|--|--|--|--|--|
| ذCómo desea que empiece el sonido en la presentación con diapositi<br>Mostrar Ayuda >> |                                     |  |  |  |  |  |  |  |
|                                                                                        | Automáticamente Al hacer dic encima |  |  |  |  |  |  |  |

Sabrás que el sonido quedó introducido en la diapositiva porque se verá el icono de inserción de audio en ella (semeja una bocina antigua).

Puedes arrastrarlo debajo del texto o en donde tú quieras.

Este icono es útil para ti al momento de editar la presentación, pero no es conveniente que se vea en el modo presentación, de manera que hay que configurarlo para que no se vea durante la presentación.

El menú de configuración de sonidos se muestra en la barra de tareas solamente si el icono de inserción de sonido está seleccionado, así pues selecciónalo (deberán verse los puntos alrededor de la imagen)

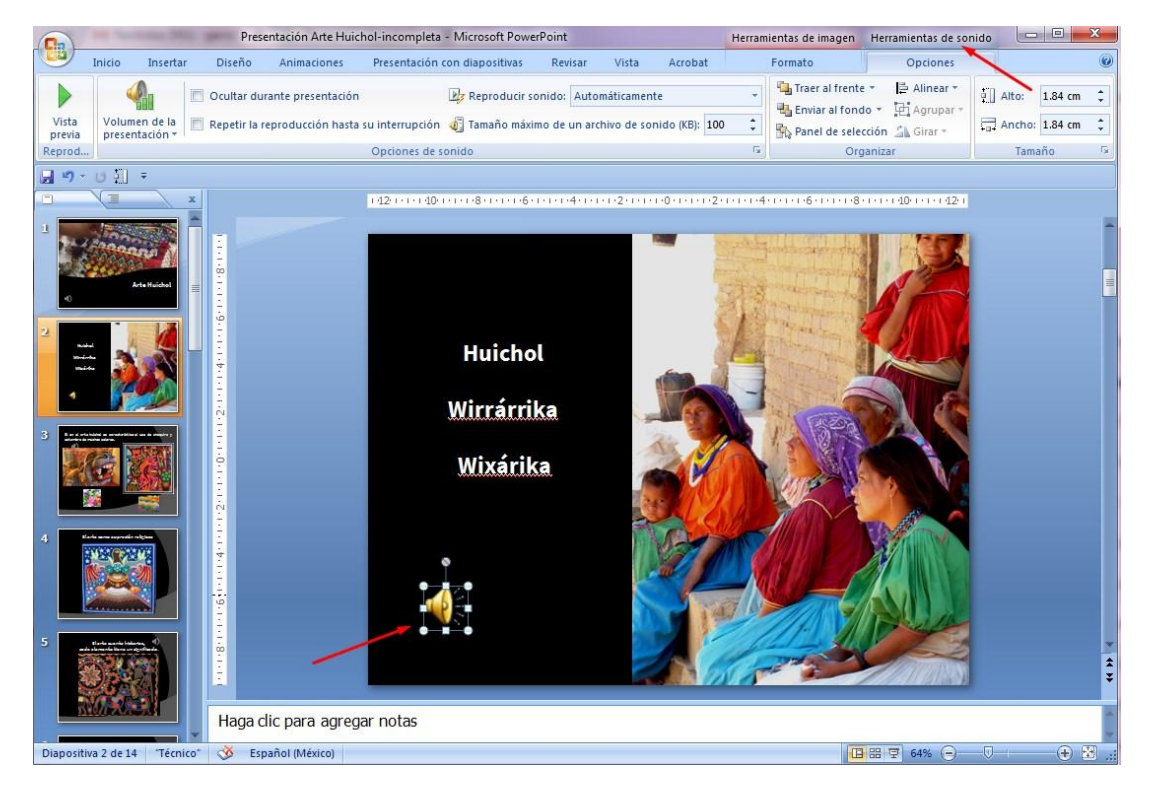

Abre el menú **Herramientas de sonido** y palomea la opción **Ocultar durante presentación;** a partir de ahora el icono del audio será visible solamente en el modo de edición de la presentación.

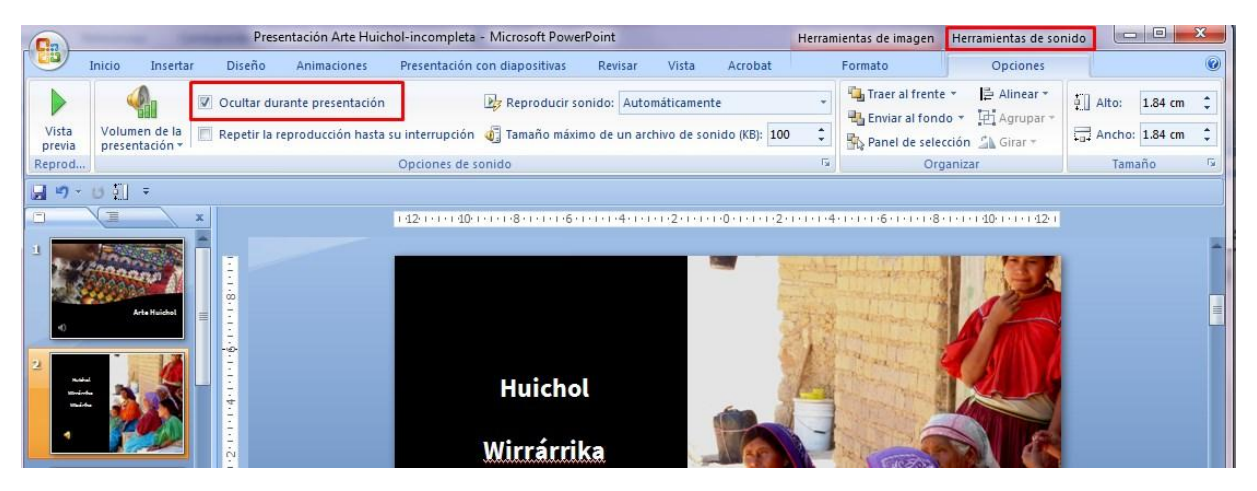

Haz la prueba y escucha cómo quedó el audio, puedes dar doble clic sobre el icono, o bien, seleccionar la opción **Desde la diapositiva actual** disponible en el **Menú Presentación con Diapositivas**.

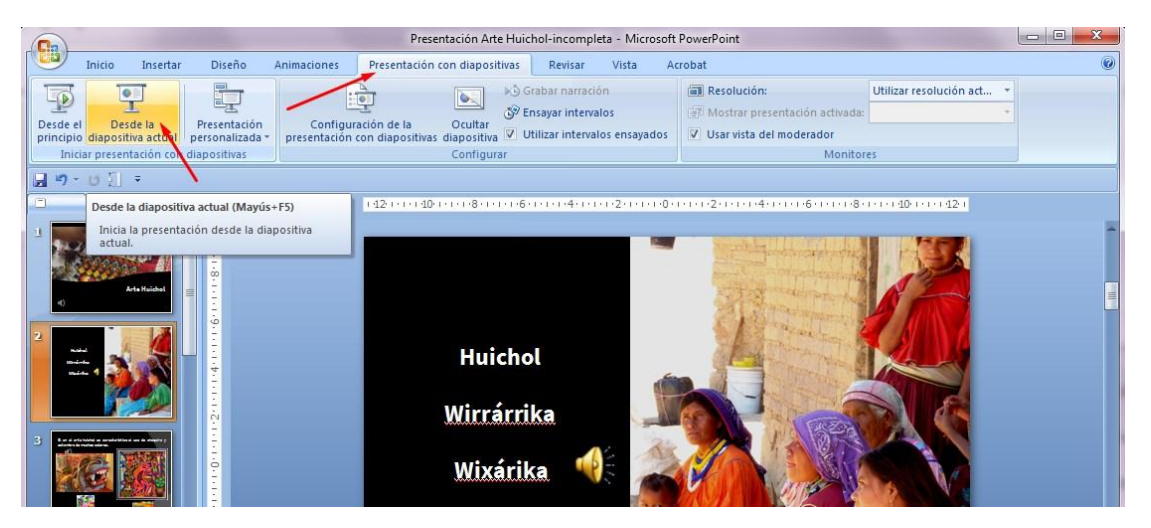

Usa el mismo procedimiento para insertar el audio que grabaste para la diapositiva número 4.

## Cómo añadir un fondo musical a una presentación

Si eliges añadir música a una presentación debes cuidar algunos aspectos muy importantes:

1. **Que la música sea suave e instrumental**, de manera que no interfiera con las narraciones en audio, es decir, debe permitir escuchar claramente las narraciones.

Esto aplica también para presentaciones con textos escritos que se espera sean leídos por el espectador.

Si no se incluyen narraciones en audio ni información escrita podría ser adecuada música cantada, de hecho, a veces se diseñan presentaciones en las que el contenido textual va en un canto y las diapositivas constituyen la ilustración del contenido textual del canto.

- 2. Que le volumen de la música sea más bajo que el volumen de las narraciones en audio; debe percibirse sólo como música de fondo.
- 3. Que sea una música **de gusto generalizado**, o bien, **que añada un valor en relación con el contenido** de la presentación.
- 4. La música de fondo puede ser adecuada si se trata de una presentación que verá el usuario individualmente. Si la presentación se usará como apoyo para una exposición en la que tú harás la presentación a un público, la música no aplica.

El procedimiento a utilizar es el mismo que ya conoces, sin embargo, requieres aplicar algunas configuraciones adicionales:.

Para lograr que la música se escuchara a lo largo de toda la presentación sin interrupción, usa la siguiente configuración:

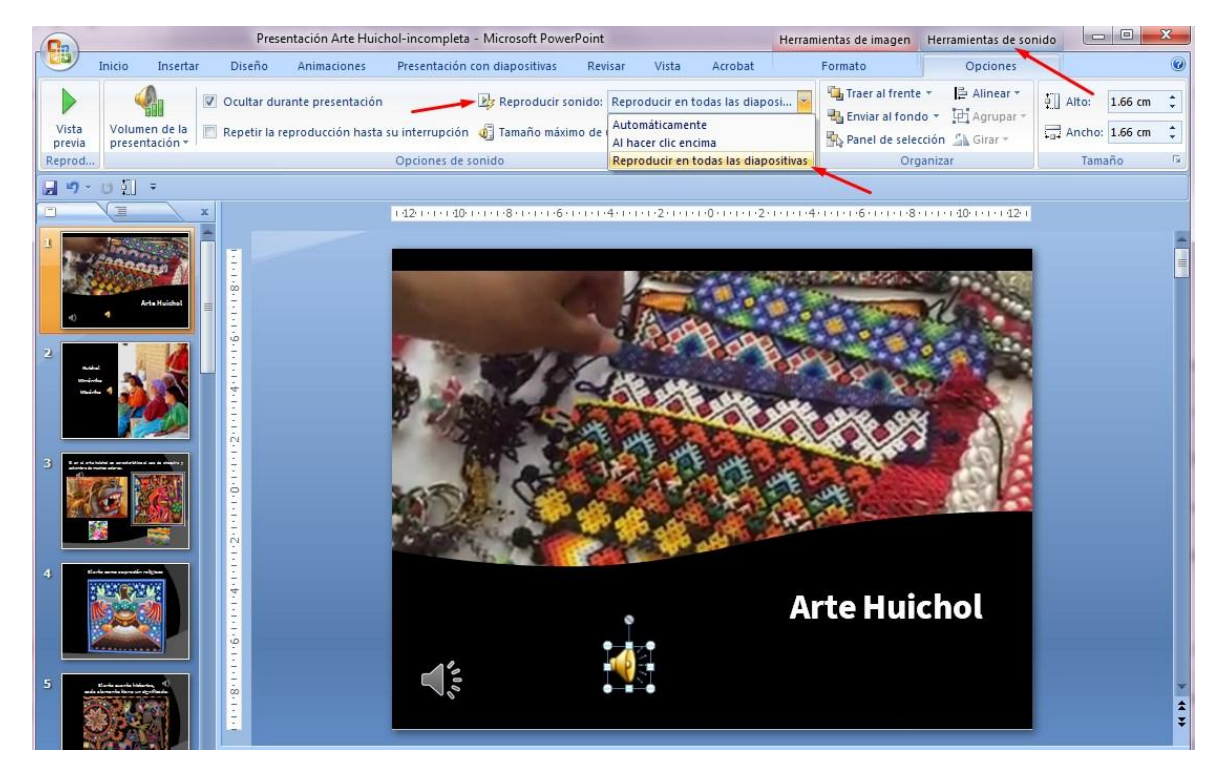

También debes controlar el volumen de la música. Observa en la siguiente imagen cómo configurar el volumen del audio.

| Presentación Arte Huichol-incompleta - Microsoft PowerPoint He |        |                             |                                                   |                                                                                                    |                              |                    |       | Herram  | Herramientas de imagen |             | Herramientas de sonido |                 |     |
|----------------------------------------------------------------|--------|-----------------------------|---------------------------------------------------|----------------------------------------------------------------------------------------------------|------------------------------|--------------------|-------|---------|------------------------|-------------|------------------------|-----------------|-----|
|                                                                | Inicio | Insertar                    | Diseño                                            | Animaciones                                                                                                    | Presentación con diapositiva | is Revisar         | Vista | Acrobat |                        | Formato     |                        | Opciones        |     |
| Vista<br>previa                                                | Vol    | umen de la<br>sentación -   | <ul> <li>Ocultar d</li> <li>Repetir la</li> </ul> | Ocultar durante presentación     Preproducir sonido: Reproducir en todas las diaposi      Repetir la reproducción hasta su interrupción     Tamaño máximo de un archivo de sonido (KB): |                              |                    |       |         | Traer al frente ▼      |             |                        |                 |     |
| Reprodu                                                        | cir 🗸  | Mínimo                      | -                                                 |                                                                                                    | Opciones de sonido           | Opciones de sonido |       |         |                        | G Organizar |                        |                 |     |
| - 0 -                                                          | AC AC  | Medio<br>Máximo<br>Silencio | X                                                 |                                                                                                    | 1121010110010101801          | 1+1+6+1+1+1+4      |       |         | 02000                  |             | 1.8.1.                 | 19140-19142<br> | 2 1 |

Toma en cuenta que puedes tener distintas configuraciones para cada archivo de audio, en este caso, si decides añadir música en la presentación sobre el Arte Huichol, cuida que estén considerados todos los aspectos:

• volumen

- reproducción a lo largo de la presentación
- ocultar el icono en el modo presentación.

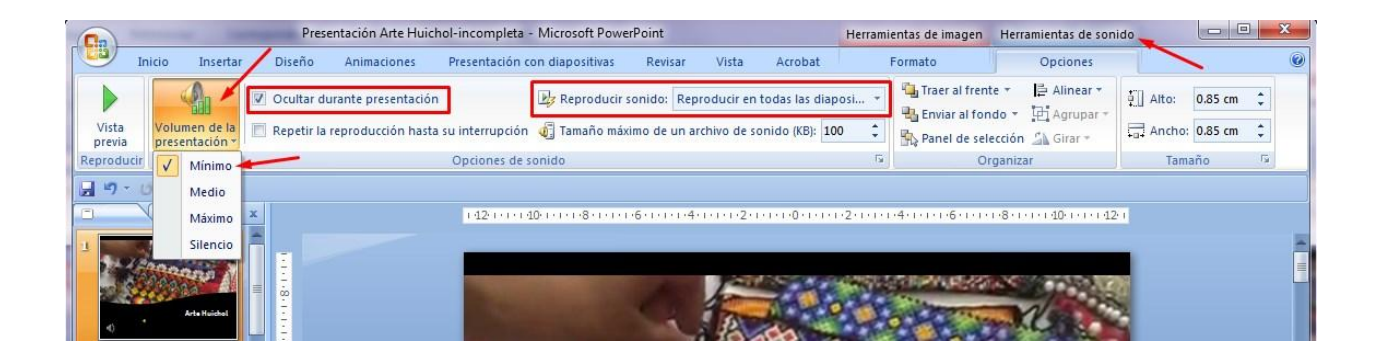

Recuerda que para ver el menú Herramientas de sonido y la configuración de un archivo de audio, el icono que le corresponda debe estar seleccionado.

Al final, no olvides guardar de nuevo la presentación, para que se conserven los cambios.